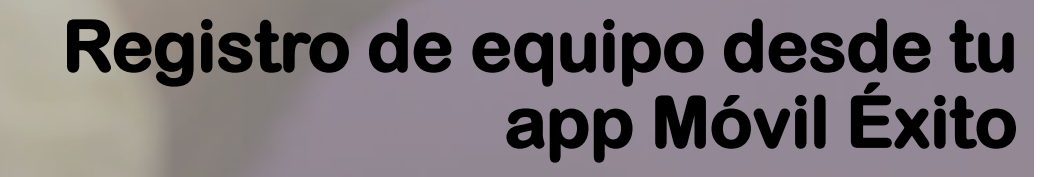

30GB

00

móvil **éxito** Cambia el chip

## Debes iniciar sesión con tu correo y contraseña

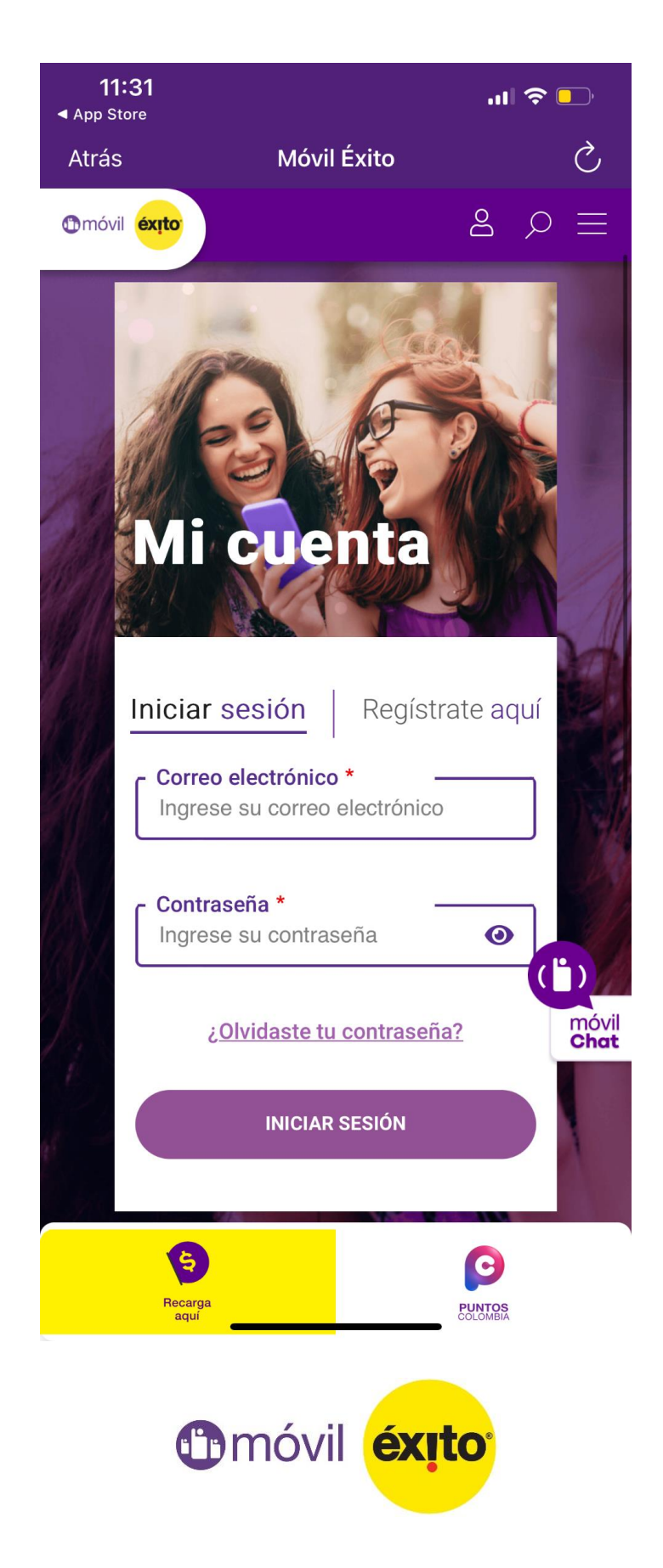

En la pestaña **"Registra tu celular"** (IMEI) podrás realizar el registro de tu equipo siguiendo el paso a paso: Debes escoger la línea y dar clic en "Registrar equipo"

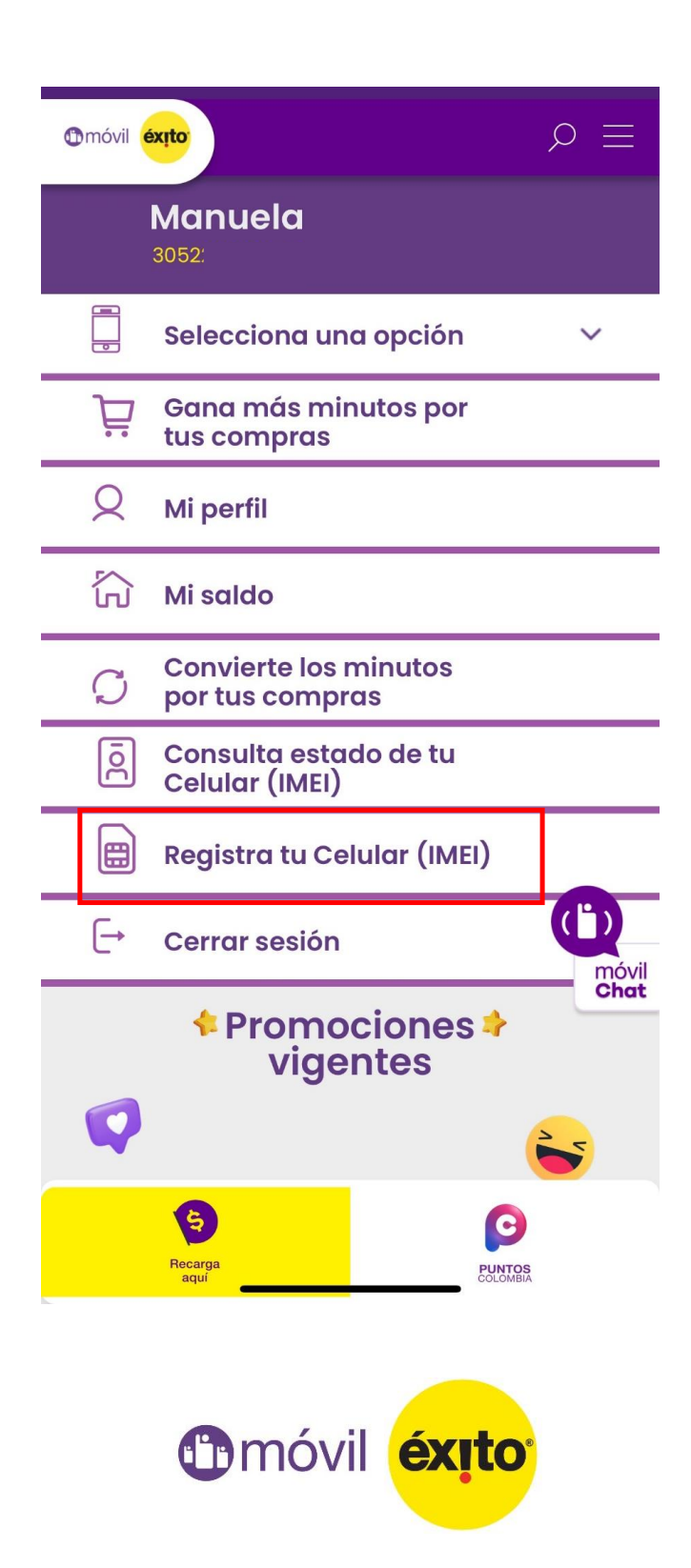

En la pestaña **"Registra tu celular"** (IMEI) podrás realizar el registro de tu equipo siguiendo el paso a paso: Debes escoger la línea y dar clic en "Registrar equipo"

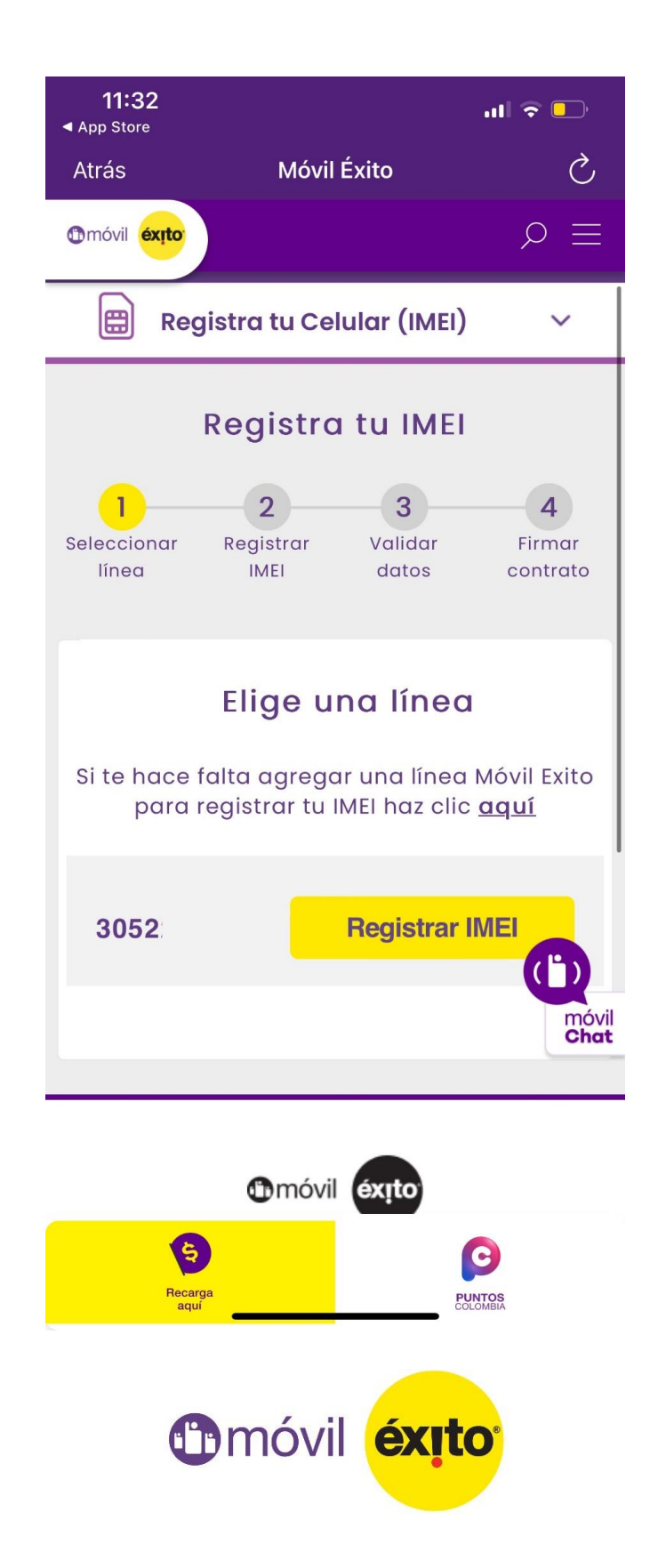

Al seleccionar la línea nos arrojará el IMEI de red, si es diferente al que se quiere registrar, se ingresa de forma manual, adicional debe ingresar marca y modelo del equipo y clic en continuar

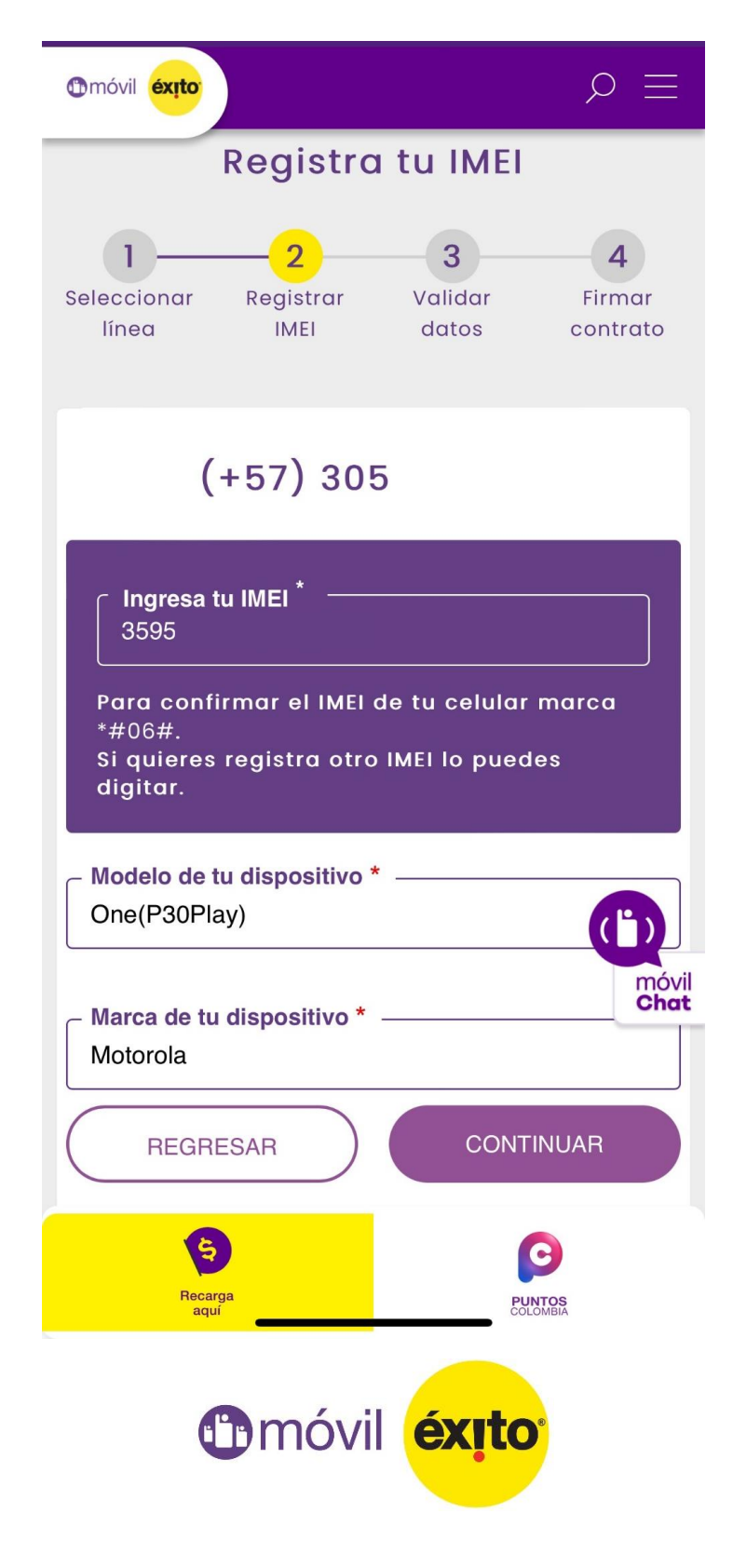

El siguiente paso será diligenciar los datos del "Anexo 1" En la parte inferior aceptar términos y condiciones. Y por último clic en **"Terminar** solicitudes"

|                                                                              |                                                                             | Registro                                                                   | tu IMEI                                                              |                                                                                                    |
|------------------------------------------------------------------------------|-----------------------------------------------------------------------------|----------------------------------------------------------------------------|----------------------------------------------------------------------|----------------------------------------------------------------------------------------------------|
|                                                                              | 1                                                                           | 2                                                                          | 3                                                                    | 4                                                                                                    |
|                                                                              | Seleccionar<br>línea                                                        | Registrar<br>IMEI                                                          | Validar<br>datos                                                     | Firmar<br>contrato                                                                                                |
|                                                                              |                                                                             |                                                                            |                                                                      |                                                                                                    |
| Anexo Nº 1. Dec<br>(los) equipo(s)                                           | terminal(es) i                                                              | nico usuario<br>móvil(es).                                                 | responsable                                                          | del uso y propietario del                                                                                         |
| Yo, Jhon                                                                     |                                                                             | identificado(a)                                                            | con (tipo de do                                                      | ocumento de identidad)                                                                                            |
| Cédula de ciudada                                                            | nia número 10                                                               | expec                                                                      | lida en CHINCI                                                       | INA - Colombia, declaro bajo la                                                                                   |
| colombia y el an<br>propietario de (lo<br>identificado(s) co                 | ticulo 289 de la<br>os) Equipo(s) Te<br>on el (los) IMEI(s                  | ley 599 de 2000<br>rminal(es) Móvil<br>s) 863440                           | ), ser único usu<br>(es) Marca TB                                    | uario responsable del uso y<br>H850 y Modelo Lenovo                                                               |
| De igual forma m<br>legalmente el Eq<br>adquirió el equip<br>ninguna manipul | nanifiesto, tenie<br>uipo Terminal N<br>o), así como ta<br>ación, alteració | ndo en cuenta l<br>Aóvil descrito ar<br>mbién que no te<br>n, modificación | as disposicion<br>riba, (breve de<br>engo conocimie<br>y/o remarcaci | es legales, que he adquirido<br>scripción de cómo el usuario<br>ento que el equipo haya sufrido<br>ón de su IMEI. |
|                                                                              |                                                                             |                                                                            |                                                                      |                                                                                                    |
| <ul> <li>Acepto los términ</li> </ul>                                        | os y condiciones de u                                                       | 150. *                                                                     |                                                                      |                                                                                                    |
|                                                                              |                                                                             |                                                                            |                                                                      |                                                                                                    |

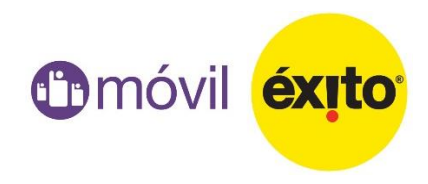

Al dar clic en "Terminar solicitud" aparecerá el mensaje de que la solicitud fue exitosa, esta queda aprobada inmediatamente

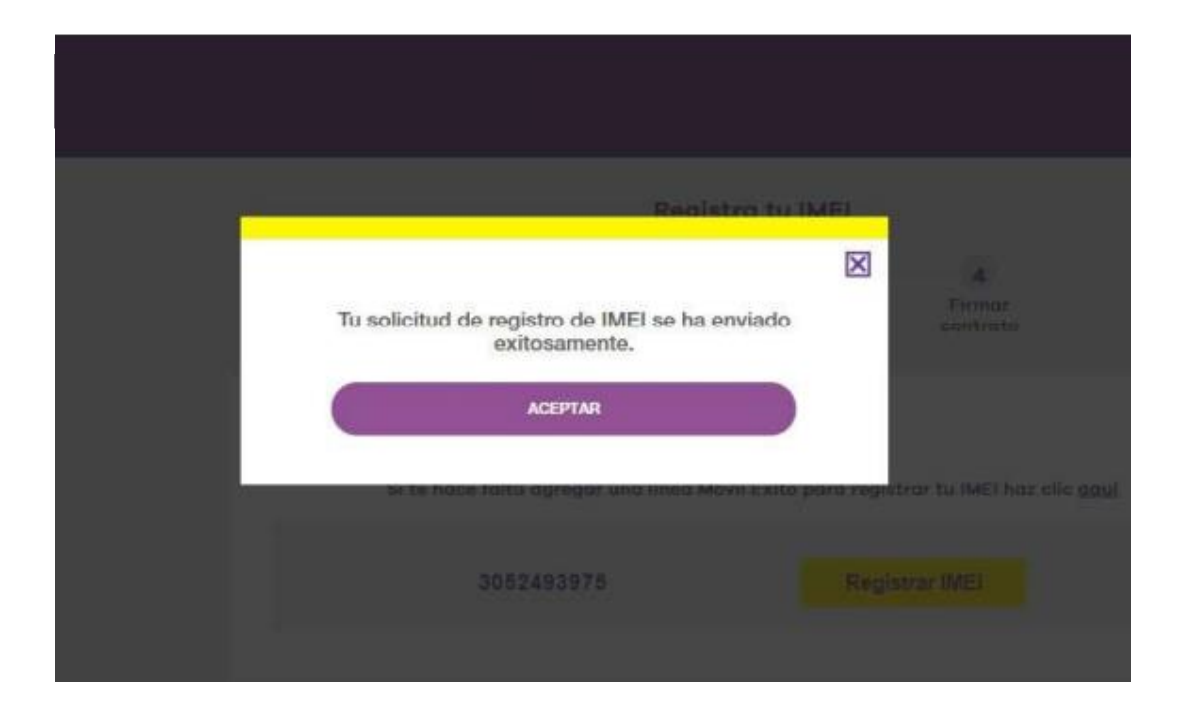

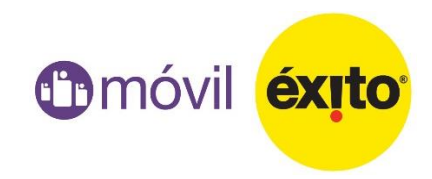